# iPhone App **Instructions**

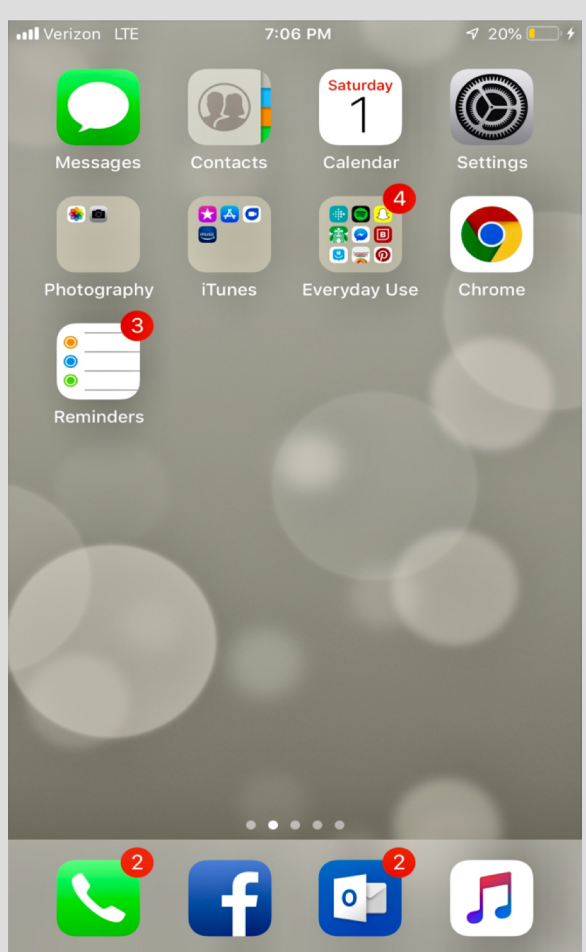

Calendar Contacts Reminders

### Add Event

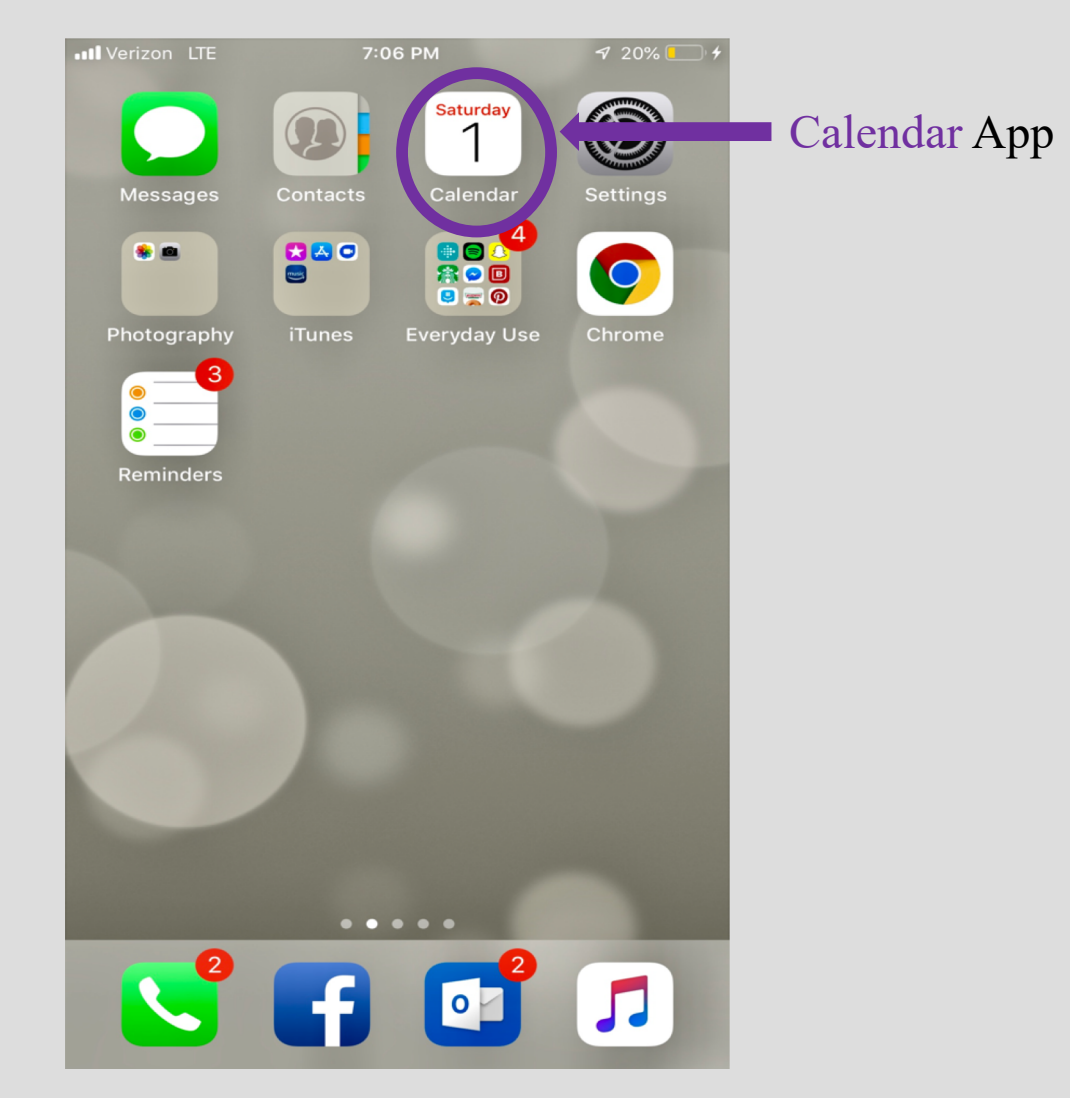

#### 1. Tap Calendar App to add event

### Add Event

| III Verizon   | LTE 🛠 |     | 6:47 PM |    |     | 7 11% 🔼 |
|---------------|-------|-----|---------|----|-----|---------|
| <b>〈</b> 2018 |       |     |         | Ē  | ⊒   | . +     |
| s             | м     | т   | w       | т  | - F | s       |
|               |       |     |         |    |     | Dee     |
|               |       |     |         |    |     | -       |
|               |       |     |         |    |     |         |
|               |       |     |         |    |     |         |
| 2             | 3     | 4   | 5       | 6  | 7   | 8       |
|               | •     |     |         |    |     |         |
| 9             | 10    | 11  | 12      | 13 | 14  | 15      |
| Ū             |       |     |         |    |     |         |
|               |       |     |         |    |     |         |
| 16            | 17    | 18  | 19      | 20 | 21  | 22      |
|               |       |     |         |    |     |         |
| 23            | 24    | 25  | 26      | 27 | 28  | 29      |
|               | •     | •   | •       |    |     |         |
| 20            | 21    |     |         |    |     |         |
| 30            | •     |     |         |    |     |         |
|               |       |     |         |    |     |         |
|               |       | Jan |         |    |     |         |
|               |       | 1   | 2       | 3  | 4   | 5       |
|               |       | •   |         |    |     |         |
| 6             | 7     | 0   | 0       | 10 | 11  | 10      |
| 0             | /     | 0   | ອ       | 10 | 11  | IΖ      |
| Today         |       | C   | alenda  | rs |     | Inbox   |

1. Tap on + to add the event
 2. Select Title to name the event
 3. Select Starts to set date and time of the event
 4. Select Add to save event

# Add Contact

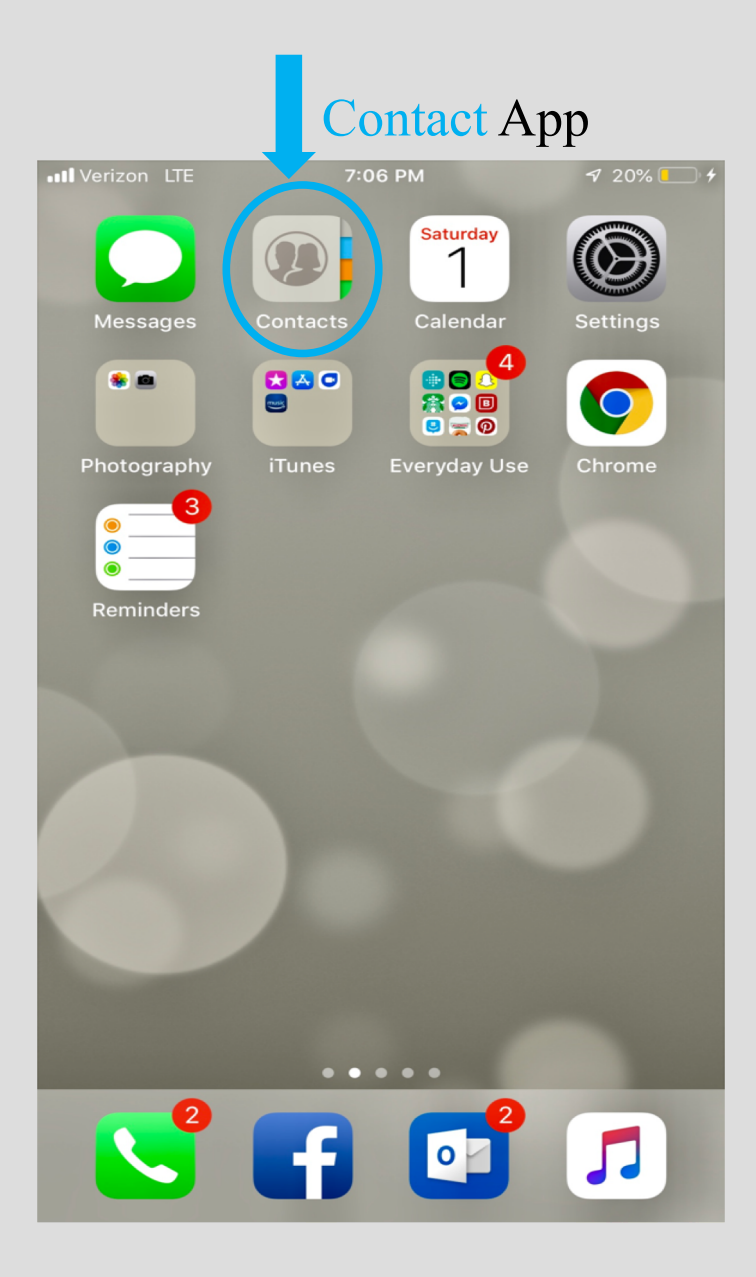

1. Tap Contact App to add a contact

#### Add Contact

| Verizon LTE        | 6:43 PM | 7 12.00                                                                                   |   | •••• Verizo          | on LTE |        | e          | 6:08 PM | 1          |   | P   | 21%                      |
|--------------------|---------|-------------------------------------------------------------------------------------------|---|----------------------|--------|--------|------------|---------|------------|---|-----|--------------------------|
| Groups<br>Contacts | 5       | +                                                                                         | ) | Canc<br>add<br>photo | cel    | irst n | <b>New</b> | Cont    | tact       |   |     | Done                     |
| Q Search           |         |                                                                                           |   |                      |        | .ast n | ame        |         |            |   |     |                          |
| My Card            |         |                                                                                           |   |                      | (      | Comp   | any        |         |            |   |     |                          |
| Α                  |         | A<br>B<br>C                                                                               |   | 🗗 a                  | dd pho | one    |            |         |            |   |     |                          |
|                    |         | D<br>E<br>F<br>G<br>H                                                                     |   | 🕂 a                  | dd em  | ail    |            |         |            |   |     |                          |
|                    |         | <br> <br> <br> <br> <br> <br> <br> <br> <br> <br> <br> <br> <br> <br> <br> <br> <br> <br> |   | R                    | ington | e De   | əfault     | :       |            |   |     | >                        |
|                    |         | P<br>Q<br>R<br>S                                                                          |   |                      | _      | _      | _          | _       |            | _ | _   | _                        |
|                    |         | T<br>U<br>V                                                                               |   | Q                    | WE     | EF     | ۲_         | - Y     | <u>'</u> L |   | 0   | Ρ                        |
|                    |         | × × ×                                                                                     |   | Α                    | S      | D      | F          | G       | Н          | J | К   | L                        |
|                    |         |                                                                                           |   |                      | Z      | X      | С          | V       | В          | Ν | Μ   | $\langle \times \rangle$ |
|                    |         |                                                                                           |   | 123                  |        | Ŷ      |            | spa     | ice        |   | ret | turn                     |

Tap on + to add the contact
 Select First name to enter contact's name
 Select add phone to enter contact's number
 Select Done to save contact

# Set Reminder

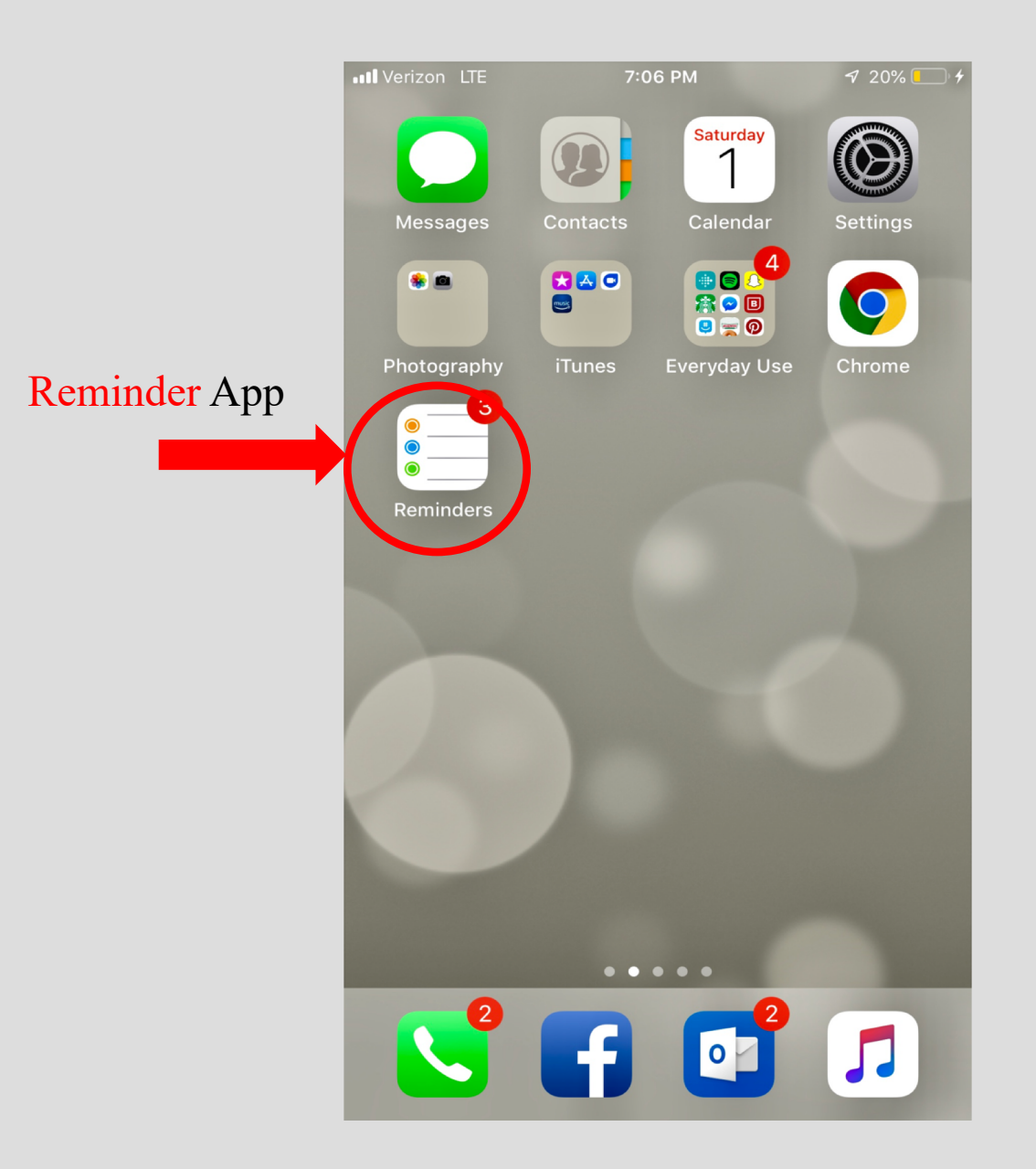

1. Tap Reminder App to add a task

# Set Reminder

| Verizon LTE    | 7:11 PM | 7 23% 🕒 7  | • | Verizon LTE  | 7:11 PM    | ₹ 23% 💽 +    |
|----------------|---------|------------|---|--------------|------------|--------------|
| Reminders      |         | 0          |   |              | Details    | Done         |
| $\frown$       |         | Done       |   |              |            |              |
| + Fold laundry |         | <u>(</u> ) | ) | Fold laundry |            |              |
|                |         | $\cup$     |   | Domind mo or |            |              |
|                |         |            |   | Remind me or | Ta day     |              |
|                |         |            | ( | Alarm        | Sat, 12/1  | /18, 8:00 PM |
|                |         |            |   | Repeat       |            | Never >      |
|                |         |            |   |              |            |              |
|                |         |            |   | Remind me at | a location | $\bigcirc$   |
|                |         |            |   |              |            |              |
|                |         |            |   | Priority     | None       | ! !! !!!     |
|                | + 1 1   |            |   | List         |            | Reminders >  |
| q w e i        | t y u   |            |   | Notes        |            |              |
| a s d f        | g h j   | k I        |   |              |            |              |
| ☆ Z X C        | v b n   | m 🗵        |   |              |            |              |
| 123            | space   | return     |   |              |            |              |

1. **Tap** on **+** to **name** the **task** 

2. Select i to add information about the task
3. Select alarm to set date and time of the reminder
4. Select Done to save the reminder